### Présentation de l'interface de passage de l'examen QCM – Version à partir du 1<sup>er</sup> septembre 2023

CIFMD

Organisateur

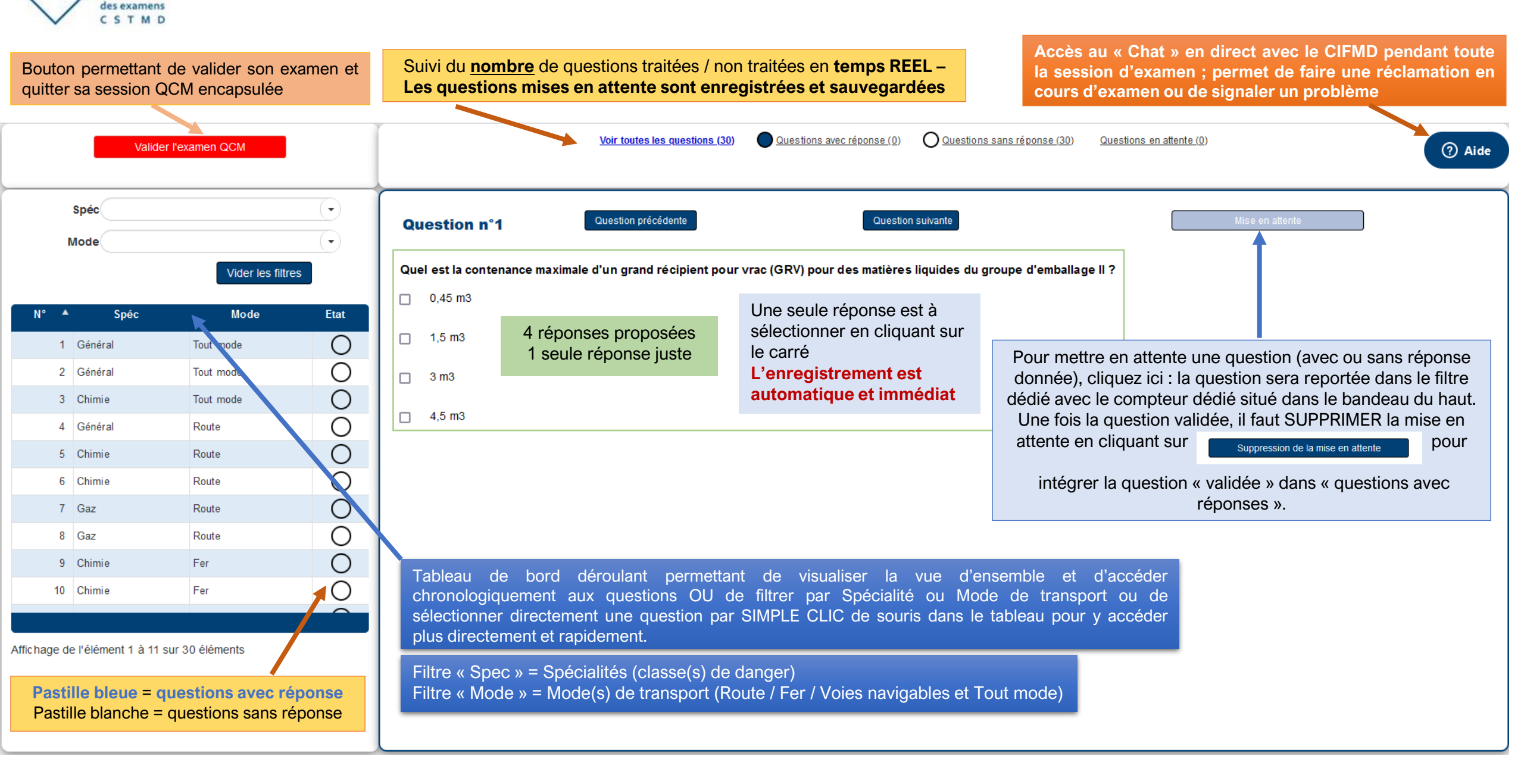

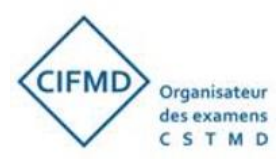

### Le jour de l'examen, cette interface QCM est « encapsulée » au sein de l'interface web de surveillance de MANAGEXAM

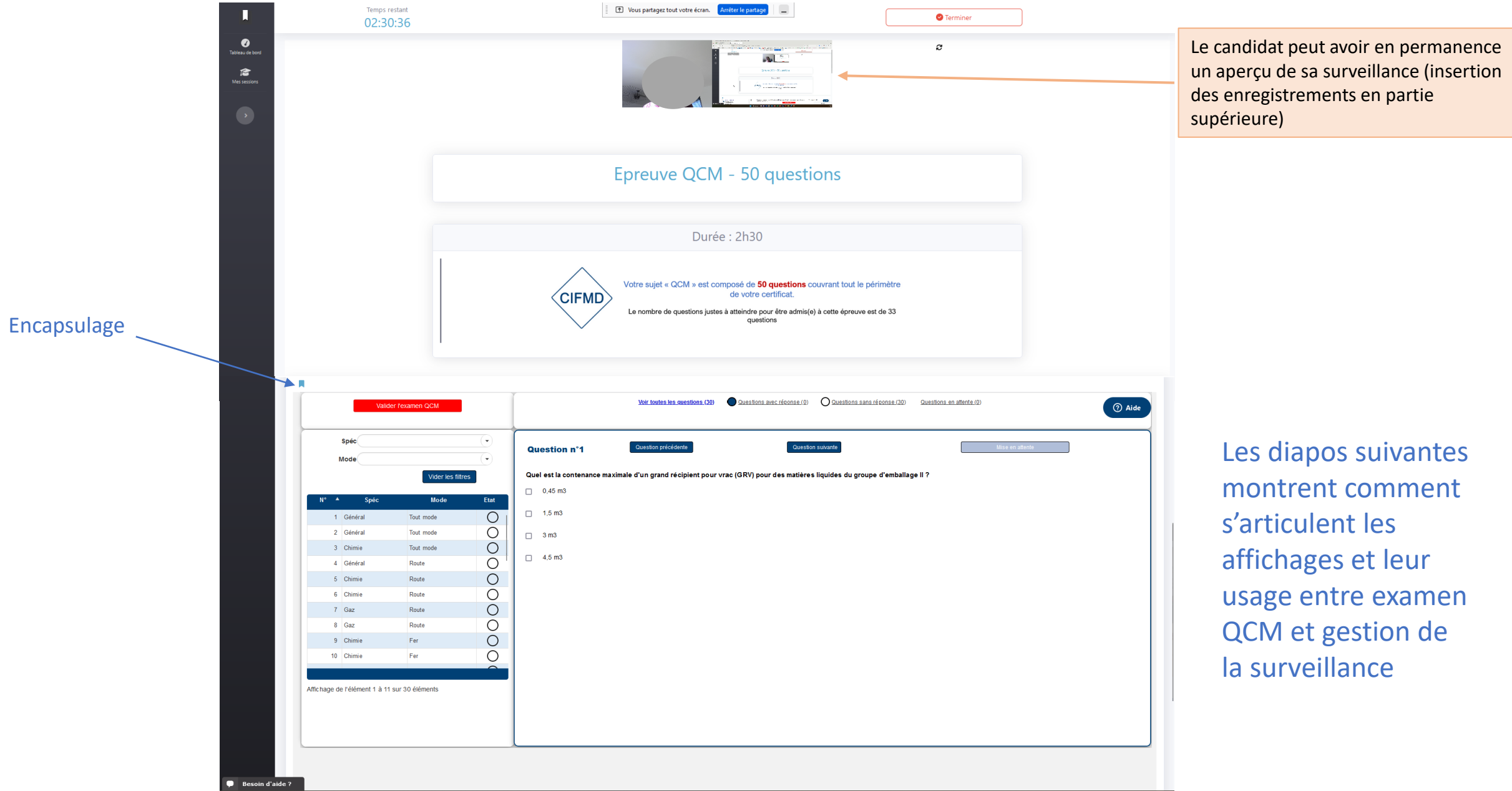

## Insertion de l'épreuve QCM web du CIFMD (cadre rouge) « encapsulée » dans l'interface de surveillance de MANAGEXAM (cadre vert) – partie supérieure

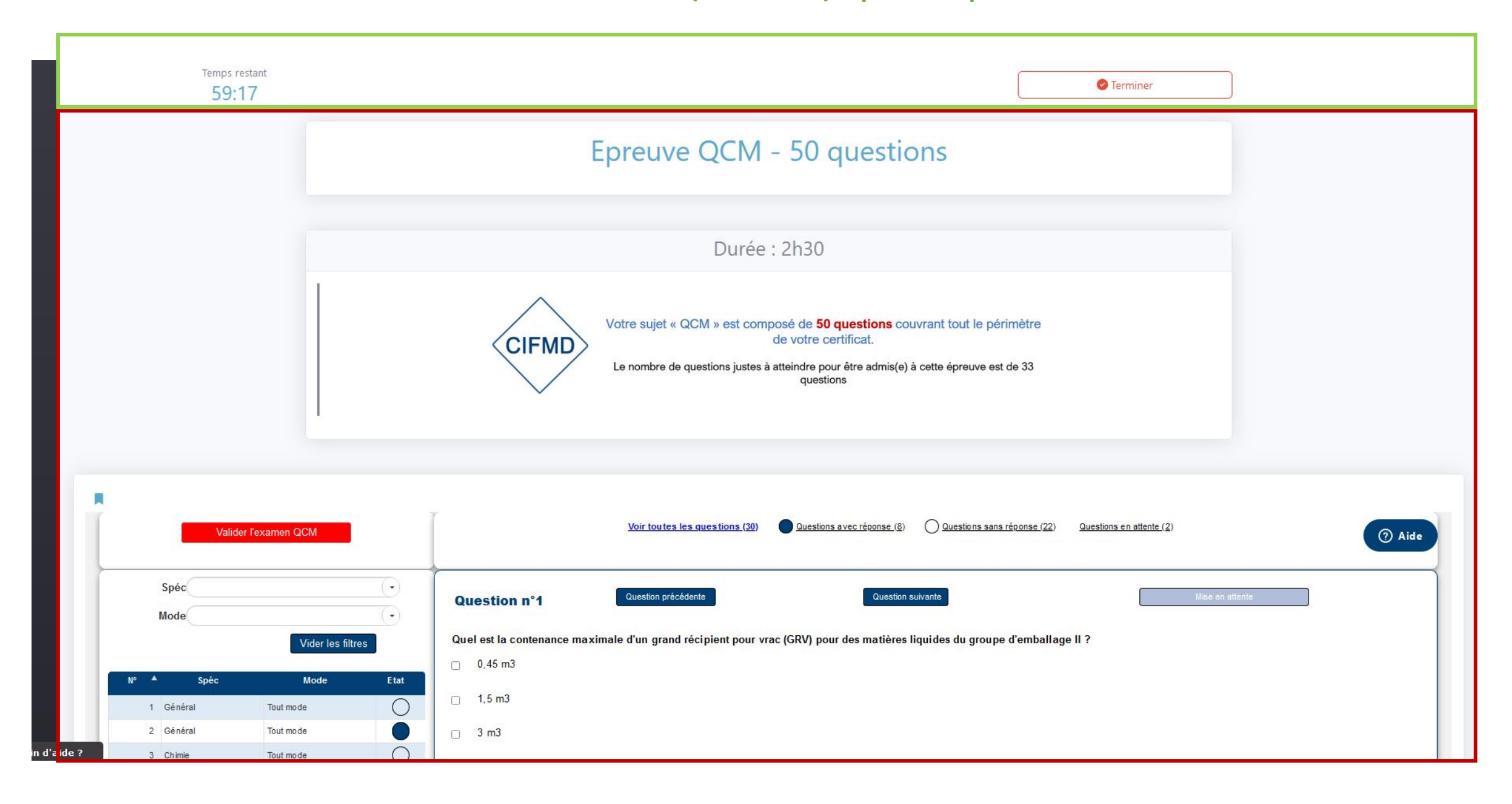

# Vue précise de l'interface QCM web du CIFMD (cadre rouge) « encapsulée » dans l'interface de surveillance de MANAGEXAM (cadres vert)

|               |       |                      | Temps restar<br>59:36  | nt                |   | Terminer                                                                                                    |  |  |  |  |  |  |
|---------------|-------|----------------------|------------------------|-------------------|---|----------------------------------------------------------------------------------------------------|--|--|--|--|--|--|
|               |       | Valider l'examen QCM |                        |                   |   | Voir toutes les questions (30) Questions avec réponse (8) Questions sans réponse (22) Questions en attente (2)   (?) Aide            |  |  |  |  |  |  |
|               |       |                      | Spéc<br>Mode           |                   |   | Question n°1   Question suivante   Mise en attente                                                                                   |  |  |  |  |  |  |
|               |       | 110                  | 6-1-                   | Vider les filtres |   | Quel est la contenance maximale d'un grand récipient pour vrac (GRV) pour des matières liquides du groupe d'emballage II ?   0,45 m3 |  |  |  |  |  |  |
|               |       | 1                    | Général                | Tout mode         |   | □ 1,5 m3                                                                                                    |  |  |  |  |  |  |
|               |       | 3                    | Chimie                 | Tout mode         | 0 | □ 3 m3<br>□ 4,5 m3                                                                                                    |  |  |  |  |  |  |
|               |       | 5                    | Chimie<br>Chimie       | Route             |   |                                                                                                    |  |  |  |  |  |  |
|               |       | 7                    | Gaz                    | Route             |   |                                                                                                    |  |  |  |  |  |  |
|               |       | 9<br>10              | Ch imie<br>Ch imie     | Fer<br>Fer        |   |                                                                                                    |  |  |  |  |  |  |
|               |       | Affichage d          | e l'élément 1 à 11 sur | 30 éléments       |   |                                                                                                    |  |  |  |  |  |  |
| 🗭 Besoin d'ai | ide ? |                      |                        |                   |   |                                                                                                    |  |  |  |  |  |  |

#### **Zoom sur l'interface de surveillance de MANAGEXAM (cadres vert)**

Temps restant pour l'épreuve QCM, <u>avant déconnexion automatique</u> : le chronomètre réglementaire de temps d'épreuve démarre au moment où le candidat accède à son épreuve depuis son tableau de bord (après la phase de contrôles). Le candidat doit saisir son n° d'inscription et confirmer son identité pour accéder à son sujet QCM personnel. Bouton pour mettre fin définitivement à la session d'examen (fermeture du QCM et de la surveillance) – A actionner UNIQUEMENT si l'épreuve est terminée

| Van                          |                   |      | Temps restant réglementaire : il vous reste 55 heure(s) 30 minute(s) |                                   |                                                 |                      |  |  |
|------------------------------|-------------------|------|----------------------------------------------------------------------|-----------------------------------|-------------------------------------------------|----------------------|--|--|
| Spéc                         |                   | •    | Question n°1                                                         | Question précédente               | Question suivante                               | Mise en attente      |  |  |
|                              | Vider les filt    | res  | Quel est la contenance n                                             | naximale d'un grand récipient pou | r vrac (GRV) pour des matières liquides du grou | ıpe d'emballage II ? |  |  |
| 110 4 6-4-                   |                   | FALA | 🗆 0,45 m3                                                            |                                   |                                                 |                      |  |  |
| n° – Spec                    | Mode              | Etat | 🗆 1,5 m3                                                             |                                   |                                                 |                      |  |  |
| 2 Général                    | Tout mode         |      | 2 m2                                                                 |                                   |                                                 |                      |  |  |
| 3 Chimie                     | Tout mo de        |      | 5 m5                                                                 |                                   |                                                 |                      |  |  |
| 4 Général                    | Route             |      | □ 4,5 m3                                                             |                                   |                                                 |                      |  |  |
| 5 Chimie                     | Route             |      |                                                                      |                                   |                                                 |                      |  |  |
| 6 Chimie                     | Route             |      |                                                                      |                                   |                                                 |                      |  |  |
| 7 Gaz                        | Route             |      |                                                                      |                                   |                                                 |                      |  |  |
| 8 Gaz                        | Route             |      |                                                                      |                                   |                                                 |                      |  |  |
| 9 Chimie                     | Fer               |      |                                                                      |                                   |                                                 |                      |  |  |
| 10 Chimie                    | Fer               |      |                                                                      |                                   |                                                 |                      |  |  |
| Affichage de l'élément 1 à 1 | 1 sur 30 éléments |      |                                                                      |                                   |                                                 |                      |  |  |

Zoom sur l'interface QCM du CIFMD (cadre rouge)

Bouton pour mettre fin définitivement à la session du QCM (sans arrêter la surveillance) – permet ensuite de laisser un commentaire au CIFMD en ligne (uniquement possible avant la fin réglementaire)

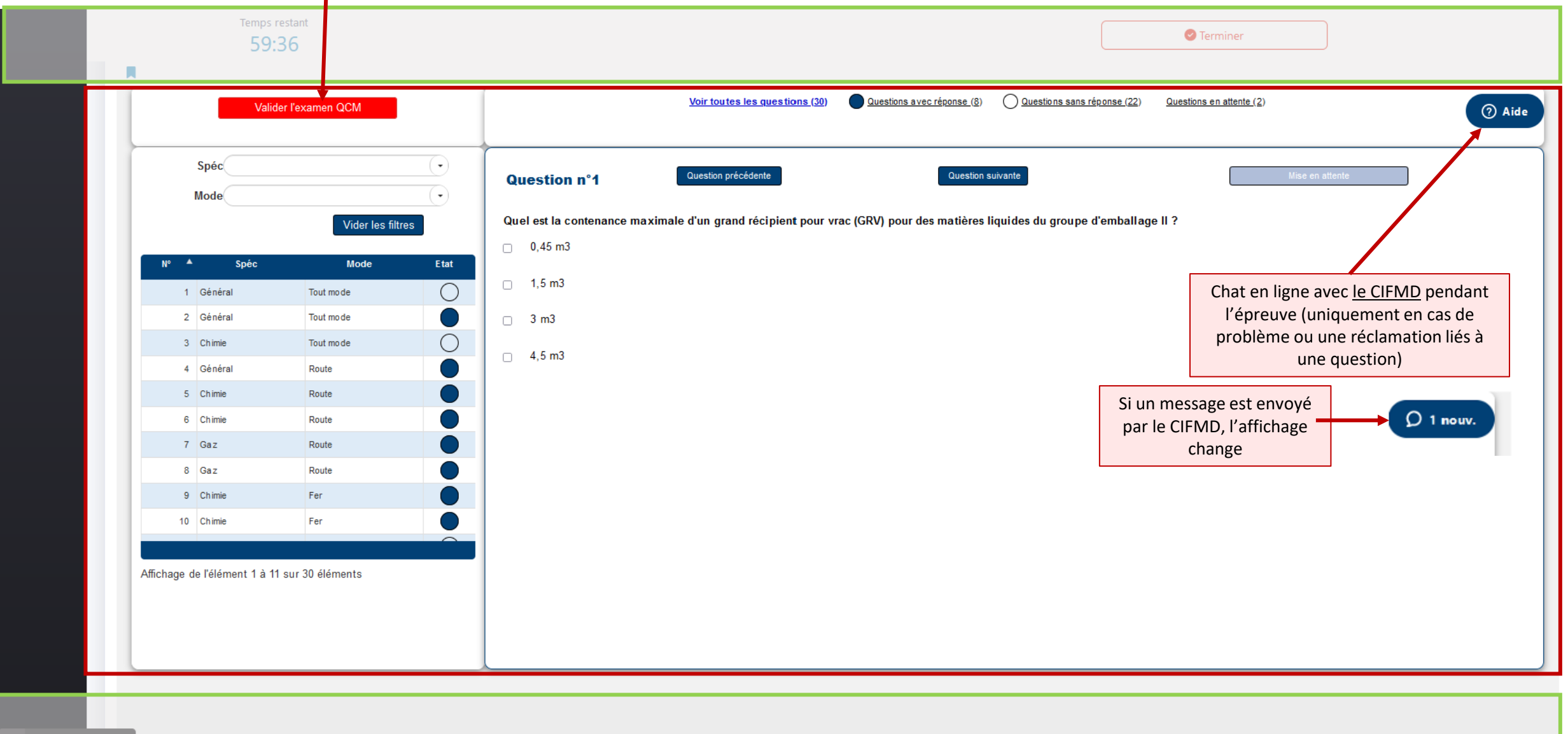